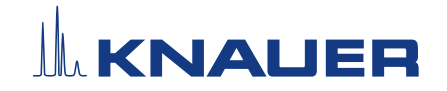

# Installation Guide - External leak sensor

# 1. Mounting a distribution box 24V

Prerequisites

 The AZURA<sup>®</sup> Click rail has been mounted to the outer side panel of the AZURA L device according to <u>V6711</u>.

**Note:** The distribution box is equipped for the usage of one gas sensor and up to three leak sensors.

To mount the distribution box proceed as follows:

#### Process

Figure

- Attach the distribution box
   to the AZURA Click carrier rail.
- 2. Connect the power adapter (G2142) to the power supply plug of the distribution box without plugging the power adapter into the socket.
- **3.** Connect the first liquid sensor to the plug "Liquid Sensor 1", further liquid sensors to the plug 2 and 3.
- **4.** Connect the prepared Error-Out cable to the plug "Error OUT".

**Note:** To prepare the Error-Out cable see the next section.

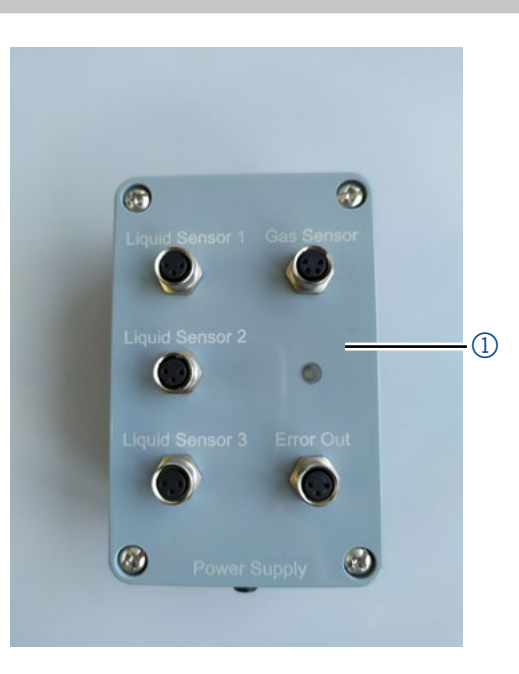

Fig. 1: Distribution box

**Result** The distribution box has been mounted.

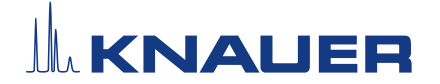

## 1.1 Preparation of the Error-Out cable

**i** Note: The pin header connection is needed to connect the sensors via the cable (M2891) with the Error-In pin of the device.

#### Prerequisites

- The device has been switched off.
  - The power plug has been pulled.
- Check the pin header assignments in the manual of the device.

The following pin header connections are needed:

- Error IN
- GND
- Tool Depressor tool

#### NOTICE

#### **Electronic defect**

Connecting cables to the multi-pin connector of a switched on device causes a short circuit.

- → Turn off the device before connecting cables.
- $\rightarrow$  Pull the power plug.

#### NOTICE

#### **Electronic defect**

Electrostatic discharge can destroy the electronics.

→ Wear a protective bracelet against electrostatic discharge and ground.

| Process                                                                                                    | Figure             |
|----------------------------------------------------------------------------------------------------|--------------------|
| <ol> <li>Insert the depressor tool         <ul> <li>into one of the small openings in the upper row of the terminal strip 1).</li> </ul> </li> </ol> |                    |
|                                                                                                    | Fig. 2: Pin header |

# 

#### Process

Figure

- 2. Lead the blue cable to the opening 2 of the pin header position "Error IN" of the device.
- 3. Pull the black cable to the opening 2 of the pin header position "GND" of the device.
- **4.** Pull out the depressor tool.

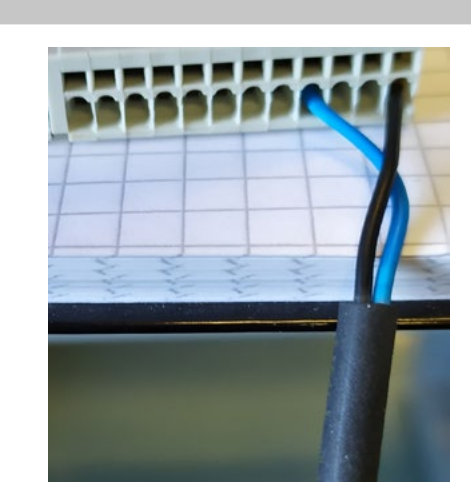

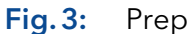

Prepared Error-Out cable

**5.** Connecting the Error-Out cable to the "Error OUT" plug ③ of the distribution box.

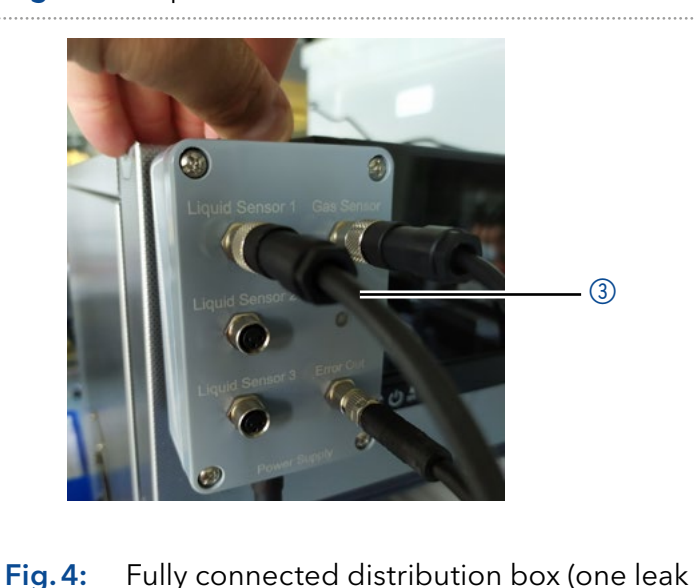

sensor, one gas sensor and Error-Out cable)

**Result** The Error-Out cable has been prepared.

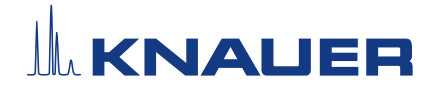

# 2. External leak sensor setup

The sensor is equipped with a potentiometer to adjust the sensitivity. The sensor is ready for usage when both LEDs (yellow and orange) are glowing. If a liquid is detected, the orange LED turns off and only the yellow LED is glowing.

To adjust the sensitivity, proceed as follows:

Tools •

- Screwdriver, size SL3
- Process
  1. To adjust the potentiometer turn the red button

  with a screwdriver SL3
  clockwise until the orange lamp turns off.
- 2. Then screw the potentiometer counterclockwise until both lamps turn on.

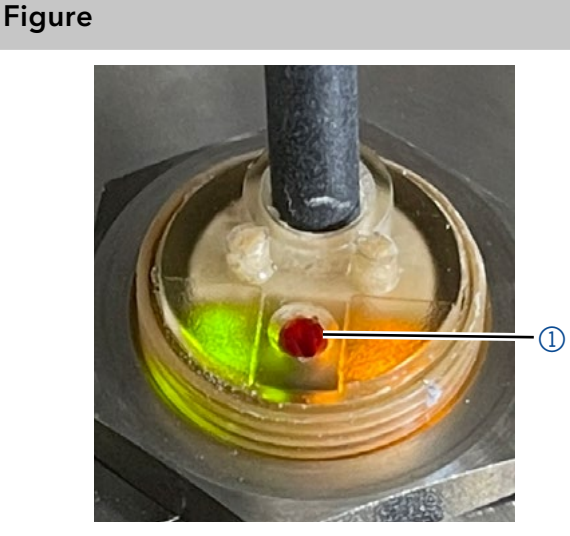

Fig. 5: Adjusting the sensitivity

- Check the sensitivity of the sensor by bringing 1 - 3 ml of liquid underneath the sensor. Use a polar eluent which has been used before, because the leak sensor does not detect strong unpolar solvents.
- 4. The orange lamp turns off.

**Note:** If the orange lamp does not turn off, increase the sensitivity by screwing the potentiometer clockwise.

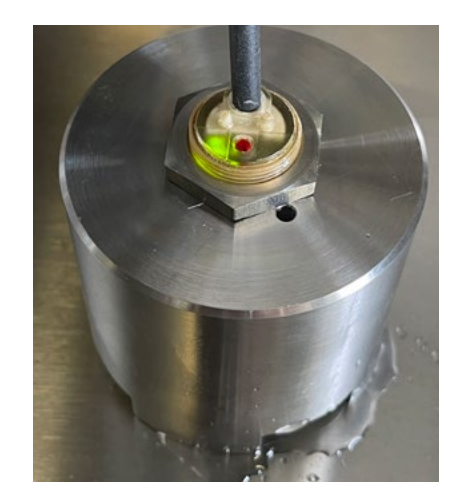

Fig. 6: Checking the sensitivity